**Technology Services Department** 721 Brewer Drive Monroe, NC 28112 (704) 296-3143

## POWERSCHOOL MOBILE APP FOR PARENTS

Created By: Technology Services

This tutorial will explain how to access PowerSchool using the mobile application. (You must have a PowerSchool account created with a computer using credentials obtained from your child's school before you can use the mobile app.)

1. Download the mobile application from the mobile store your phone uses, i.e. iTunes or Android Market. The application to search for is PowerSchool Mobile.

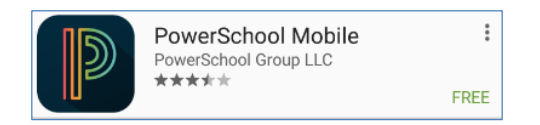

2. Open the app. Enter "**RXWK**" for the district code.

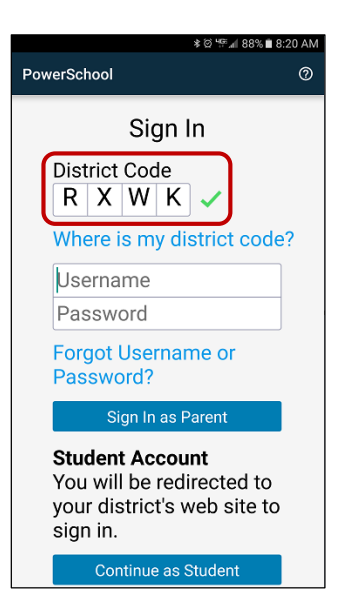

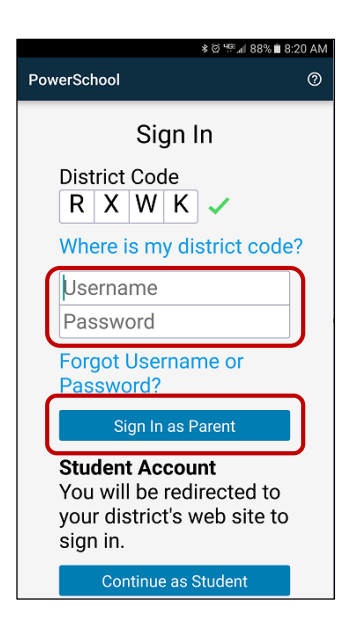

 Enter the same username and password you created in the parent portal.
Click "Sign in as Parent"